## IMPLEMENTASI POINT OF SALES MENGGUNAKAN METODE EOQ BERBASIS WEB

#### Ahmad Fajar<sup>1),</sup> Dr. Fauziah<sup>2),</sup> Dr. Fauziah<sup>2),</sup> Nur Hayati<sup>3)</sup>

<sup>1,2,3</sup> Fakultas Teknologi Komunikasi dan Informatika, Universitas Nasional, Jl. Sawo Manila, Ps Minggu Kota Jakarta Selatan, Daerah Khusus Ibu Kota Jakarta 12520 email: <u>ahmdfajar7@gmail.com</u><sup>1</sup>, <u>Dr.fauziah@civitas.unas.ac.id<sup>2</sup></u>, <u>nurhayati@civitas.unas.ac.id<sup>3</sup></u>

*Abstrak* - Point of sales (POS) adalah sebuah sistem yang digunakan untuk proses transaksi penjualan, Stok Barang dan mengolah data. Sistem ini dibangun berbasis web dan Bahasa pemrograman PHP dan MYSQL dengan metode manajemen stok barang yaitu Economic Order Quantity (EOQ) . Metode EOQ adalah metode yang digunakan menentukan pemesanan barang atau pembelian barang yang harus dilakukan dan berapa banyak jumlah barang yang harus dipesan. Dalam metode konvesional untuk menentukan pemesanan dalam jumlah 1.200 unit dalam satu tahun, biaya pemesanan Rp 210.000, harga perunit sebesar Rp 897.955 dan penyimpanan 5%. Pelaku usaha menggunakan metode konvensional dengan pembelian sebanyak 200 unit dengan dengan banyaknya pemesanan 6 kali dan persediaan pengaman sebesar 50. Dalam penelitian ini penulis menggunakan perhitungan metode EOQ untuk menentukan jumlah barang 1200 per tahun. maka akan dihasilkan pemesanan barang 106 dengan frekuensi 11 kali safety stock 15 dan ROP 24. Simpulan dari penelitian ini adalah untuk membuat perhitungan stok barang menggunakan metode EOQ pada pembelian barang lebih efisien dibandingkan dengan metode manual/konvensional.

#### Kata kunci — Implementasi, Point of Sales, Web, EOQ

*ABSTRACT* - Point of sales (POS) is a system used to process sales transactions, stock goods and process data. This system is built based on web and PHP and MYSQL programming language with stock management method, namely Economic Order Quantity (EOQ). The EOQ method is a method used to determine the order of goods or purchases of goods that must be made and how many items to order. In the conventional method of determining an order in the amount of 1,200 units in one year, the ordering cost is Rp. 210,000, the price per unit is Rp. 897,955 and 5% storage. Business actors use the conventional method by purchasing 200 units with a total of 6 times and a safety stock of 50. In this study the authors use the EOQ method calculation to determine the number of goods 1200 per year. Then it will produce 106 orders of goods with a frequency of 11 times safety stock 15 and ROP 24. The conclusion of this study is to make stock calculations using the EOQ method in purchasing goods more efficiently than manual / conventional methods.

#### Keywords: Implementation, Point of Sales, Web, EOQ

#### PENDAHULUAN

Pada era teknologi Informasi ini pemanfaatan computer sangat berguna untuk membantu tugas manusia menjadi lebih mudah dan efisien. Point of sales merupakan teknologi informasi yang berkembang dan banyak digunakan oleh pengguna sehingga pertumbuhannya sangat pesat.

Sistem yang masih manual membuat data tidak akurat dan memerlukan waktu yang lama. Sehingga mengakibatkan kesalahan informasi. penulisan dalam penjualan, Stok Barang, dan laporan penjualan. Dan sistem untuk menentukan pemesanan barang masih menggunakan cara konvensional. Hal ini mengakibatkan pelaku dapat usaha memerlukan biaya pengeluaran cukup banyak untuk keperluan pemesanan barang. Untuk itu diperlukan perhitungan vang tepat dalam proses pemesanan barang agar pelaku usaha dapat meminimalkan biaya pengeluaran. Oleh

karena itu, pelaku bisnis harus memiliki sebuah sistem yang tercatat secara otomatis dan akurasi data yang tinggi sehingga dapat meminimalisir kesalahan dan pekerjaan menjadi lebih efektif.

Oleh karena itu maka penulis membuat sistem Point Of Sales dengan metode EOQ berbasis web.

## **METODE PENELITIAN**

#### A. Point Of Sales

Point of Sales (POS) merupakan sebuah aplikasi yang digunakan dalam membantu pengolahan data-data seperti data pembelian, penjualan, Stok Barang, transaksi dan pelaporan transaksi yang dibutuhkan oleh para pebisnis.

## B. Economic Order Quantity (EOQ)

EOO untuk digunakan menentukan berapa banyak jumlah barang yang harus dipesan dan berapa kali pengiriman yang harus dilakukan. Untuk menentukan jumlah pemesanan atau pembelian yang optimal, setiap kali ada pemesanan harus menggunakan perhitungan yang ekonomis dengan menggunakan metode Economic Order Quantity (EOQ)

Economic Order Quantity (EOQ) adalah jumlah pembelian barang yang dapat memberikan minimalnya biaya.

Dari data yang tersedia, maka penulis dapat menentukan jumlah pesanan yang ekonomis untuk pengadaan barang sebagai berikut :

$$EOQ = \sqrt{\frac{2 x R x S}{P x l}}$$

Dimana :

R = Jumlah Barang yang dibutuhkan

- S = Biaya Pemesanan
- P = Harga Beli Perunit

I = Biaya Penyimpanan setiap unit dinyatakan

dalam persentase

$$EOQ = \sqrt{\frac{2 x 1.200 x 210.000}{897.955 x 5\%}}$$
$$EOQ = \sqrt{\frac{504.000.000}{44.898,75}}$$
$$EOQ = \sqrt{11.225,25}$$

EOQ = 105,94 Dibulatkan Menjadi 106

Jadi 1.200 : 106 = 11,32 Dibulatkan 11

Dengan Mengetahui perhitungan diatas, maka pembelian barang yang paling ekonomis adalah sebanyak 106 unit. Hal ini menjelaskan bahwa kebutuhan barang dalam satu tahun akan terpenuhi dengan 11 kali pemesanan. Dapat dilihat pada table dibawah ini :

| Pembelian | Metode Ko | onvensional | Metod     | e EOQ     | Selisih   |
|-----------|-----------|-------------|-----------|-----------|-----------|
| Barang    | Pembelian | Frekuensi   | Pembelian | Frekuensi | Kuantitas |
| 1.200     | 200       | 6           | 106       | 11        | 94        |

Tabel 1. Perbandingan Metode Konvensional Dengan Metode EOQ

Untuk lebih jelasnya dapat dilihat berikut :

11 kali pemesanan sebanyak 106 unit Nilai Inventory Rata-rata adalah =(unit x Harga) : 2 =(106 x Rp. 897.955) : 2 =Rp. 95.183.230 : 2 = Rp. 47.591.615

Biaya Penyimpanan 5% Rp. 47.591.615 x 5% = Rp. 2.379.581

Biaya Pemesanan Rp. 210.000 x 11 = Rp 2.310.000

Total Biaya = penyimpanan + pemesanan

Rp. 2.379.581+ Rp 2.310.000 = Rp. 4.689.581

Sedangkan dalam metode konvensional melakukan pembelian sebanyak 200 unit frekuensi 6 kali dalam periode satu tahun dengan rincian sebagai berikut :

6 kali pemesanan sebanyak 200 unit Nilai Inventory Rata-rata adalah (unit x Harga) : 2 = (200 x Rp. 897.955) : 2 =Rp. 179.591.000 : 2 = Rp. 89.795.500

Biaya Penyimpanan 5% Rp. 89.795.500 x 5% = Rp. 4.489.775

Biaya Pemesanan Rp. 210.000 x 6 = Rp 1.260.000

Total Biaya = penyimpanan + pemesanan Rp. 4.489.775+ Rp 1.260.000 Rp. 5.749.775

Dari perhitungan diatas, dapat dilihat bahwa biaya pemesanan dengan metode konvensional 6 kali pesanan adalah sebesar Rp. Rp. 5.749.775 dengan biaya penyimpanan Rp. 4.489.775 dan Biaya Pemesanan Rp 1.260.000

Dengan menggunakan metode EOQ, maka pelaku usaha dapat meminimalkan biaya persediaan Rp. 5.749.775 - Rp. 4.689.581= Rp. 1.060.194 dalam periode satu tahun. Dapat dilihat pada tabel 2.

|                                                 | Metode Ko | nvensional | Metode    | e EOQ     |                               |
|-------------------------------------------------|-----------|------------|-----------|-----------|-------------------------------|
| Harga Bahan Baku<br>Pp 807 055                  | Pembelian | Frekuensi  | Pembelian | Frekuensi | Selisih<br>(Konvensional FOO) |
| кр 697.955                                      | 200 Unit  | 6 kali     | 106 unit  | 11 kali   | (Ronvensional - EOQ)          |
| Nilai Inventory rata-rata<br>(unit x harga) : 2 | Rp89.7    | 95.500     | Rp47.5    | 91.615    | Rp42.203.885                  |
| Biaya Penyimpanan<br>(Nilai Inventory x 5%)     | Rp4.48    | 89.775     | Rp2.3     | 79.581    | Rp2.110.194                   |
| Biaya Pemesanan<br>Rp 210.000 x Frekuensi       | Rp1.20    | 50.000     | Rp2.3     | 10.000    | -Rp1.050.000                  |
| Total<br>(Penvimpanan + Pemesanan)              | Rp5.7     | 49.775     | Rp4.6     | 89.581    | Rp1.060.194                   |

Tabel 2. Perbandingan Nilai Inventory Metode Konvensional Dengan Metode EOQ

Persedian Pengaman (safety stock) Persediaan pengaman yaitu persediaan barang yang disimpan untuk menjaga agar transaksi tetap berjalan sehingga tidak terjadi stagnasi. Besarnya Persediaan Pengaman yang dilakukan oleh pelaku bisnis dapat ditentukan dengan rumus:

Safety stock = (pemakaian maksimumpemakaian rata-rata) x Lead time

Pemakaian maksimum = Pemakaian maksimal dalam satu bulan.

Pemakaian rata-rata = Pemakaian rata-rata barang dalam satu bulan

Lead time =Waktu barang sampai (hari)

Hasil :

Safety Stock =  $(105 - 100) \ge 3$ = 15

Untuk Persediaan pengaman harus selalu ada agar transaksi tetap berjalan. Persediaan stock barang yang harus ada sebanyak 35 unit. Untuk menghindari terjadinya kehabisa stok barang.

Untuk waktu pemesanan kembali (reorder point) barang menggunakan metode Economic Order Quantity (EOQ) dibutuhkan agar barang yang di pesan sesuai dengan waktu yang ditentukan. Reorder Point (ROP) adalah waktu pemesanan dimana harus diadakan kembali. Perhitungan reorder point sebagai berikut:

(ROP) = (LT x AU) + SS

Keterangan :

LT = Lead time atau waktu tunggu AU = Average unit atau pemakaian rata-rata

selama waktu tunggu

| SS | = Safety stock atau persediaan |
|----|--------------------------------|
|    | Pengaman                       |

Hasil ROP :

ROP = 
$$(3 \times 3) + 15$$
  
= 24

Berdasarkan hasil perhitungan, Persediaan Pengaman dan ROP pada barang dengan menggunakan metode Economic Order Quantity (EOQ), didapatkan hasil berikut:

| Safety Stock         | <b>Reorder Point</b> |
|----------------------|----------------------|
| 15                   | 24                   |
| Tabel 3. Hasil Safet | y Stock & Reorder    |
| Point                |                      |

#### C. Analisa SWOT

Analisis SWOT Merupakan sebuah identifikasi untuk merumuskan secara Berdasarkan pada sistematis. logika. analis ini dapat memaksimalkan kekuatan (Strengths) dan Peluang (oppurtunities). Pengambilan Keputusan selalu berkaitan untuk pengembangan misi dan tujuan. Oleh karena itu, perencanaan Strategic harus memahami factor pelaku bisnis. Model atau analisi yang terpopuler yaitu analisi SWOT.

### HASIL DAN PEMBAHASAN

1. Analisis Pengguna

Sistem Point Of Sales ini di fokuskan memudahkan dalam proses persediaan barang dengan metode EOQ dan juga transaksi penjualan . Pengguna yang dapat mengelola data pada Sistem ini dengan berbasis web adalah owner dan Kasir.

### 2. Analisa Proses Bisnis

Proses Bisnis pada sistem ini dibuat untuk memperbaharui dari sistem

manual menjadi sistem yang lebih modern. Dan untuk mempermudah proses data barang masuk dan barang keluar. Sistem Point Of Sales memberikan informasi pada stok barang, penjualan, dan transaksi pembelian.

#### 3. Perancangan Sistem

Perancangan Sistem pada sistem point of sales ini menggunakan UML dan didapatkan beberapa perancangan berikut ini:

#### Use Case Diagram

Diagram Use Case merupakan diagram yang memperlihatkan himpunan dari use case dan aktor. Diagram use case ini memiliki fungsi untuk mendefinisikan fitur-fitur yang harus disediakan oleh sistem dan sifat sistem dari sudut pandang user.

Use case diagram menjelaskan interaksi dari beberapa actor atau semua actor didalam sistem supaya mudah untuk dipahami saat dilihat dari sudut pengguna atau pandangan orang luar. dilihat pada Gambar 3.1.

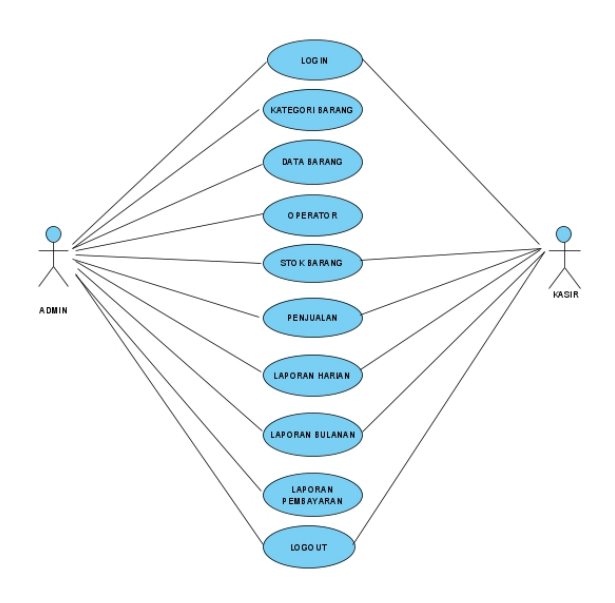

Gambar 3.1 Use Case Sistem POS

Berdasarkan gambar diatas, perancangan untuk sistem Point Of sales dimana hak akses hanya diberikan untuk admin dan kasir. Untuk hak akses admin mempunyai hak akses semua menu dari sistem. Dan untuk hak akses kasir hanya dapat mengakses transaksi, stok dan laporan.

### Activity Diagram

Activity diagram merupakan sebuah diagram yang menggambarkan alur proses kerja dari kegiatan pengguna atau sistem. Jadi aktivitas yang dilakukan sebuah system bukan yang dilakukan seseorang. Fungsi dari activity diagram ini untuk menjelaskan urutan aktifitas proses pada sistem.

Activity diagram dibuat berdasarkan sebuah atau berapa use case. Terdapat 10 activity diagram yang didapat dari penelitian ini, yaitu: Login, Kategori Barang, Data Barang, Operator, Stok Barang, Penjualan, Laporan Harian, Laporan Bulanan, Laporan Pembayaran, Logout.

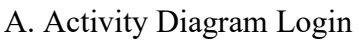

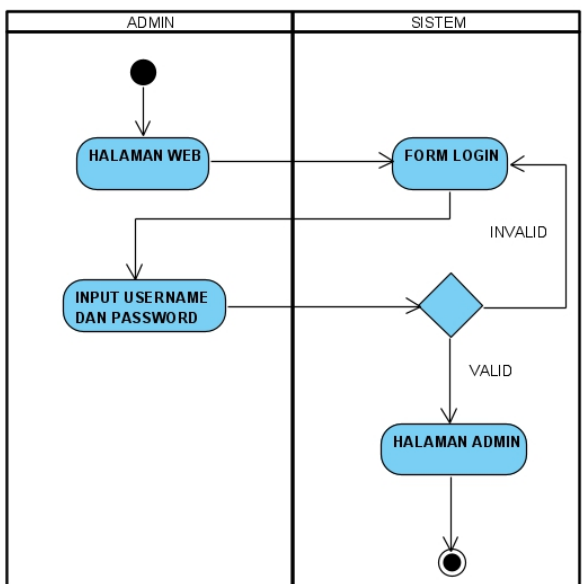

Gambar 3.2 Activity Diagram login

Gambar 3.2 menjelaskan aktivitas login pada admin, pada halaman web Sistem Point Of sales, untuk masuk kedalam halaman admin diperlukan validasi untuk login. apabila username dan password valid, maka sistem akan melanjutkan ke menu selanjutnya dan masuk ke Dashboard. Apabila username dan password tidak valid maka sistem akan Kembali ke form login.

#### B. Activity Kategori Barang

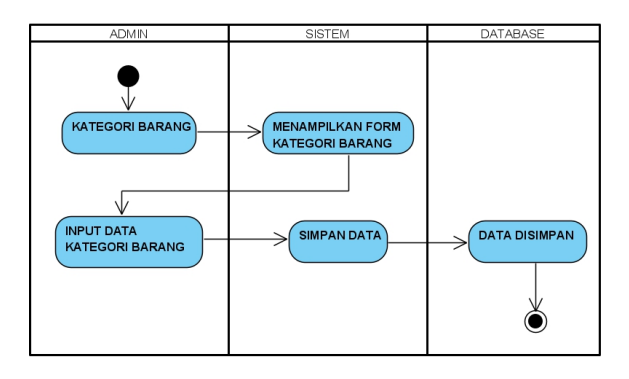

Gambar 3.3 Activity Diagram Kategori Barang

Gambar 3.3 menjelaskan Activity Diagram dalam kategori barang. Didalam kategori barang, admin melakukan input data yang meliputi kategori barang, lalu sistem melakukan penyimpanan data yang disimpan kedalam database.

### C. Activity Data Barang

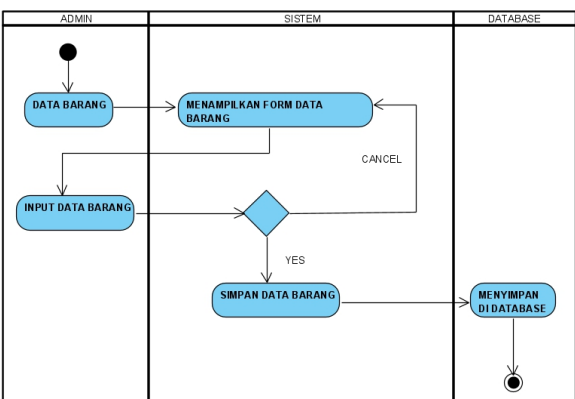

## Gambar 3.4 Activity Diagram Data Barang

Gambar 3.4 menjelaskan Activity Diagram di menu data barang. Didalam data barang, admin melakukan input data yang meliputi nama barang, kategori barang, Spesifikasi Barang, Harga Barang, dan Foto Barang. Setelah melakukan input barang, terdapat kondisi pada sistem jika admin melakukan cancel penginputan maka sistem kembali ke form data barang. Dan jika penginputan sudah benar maka sistem melakukan penyimpanan data yang akan disimpan kedalam database.

D. Activity Operator

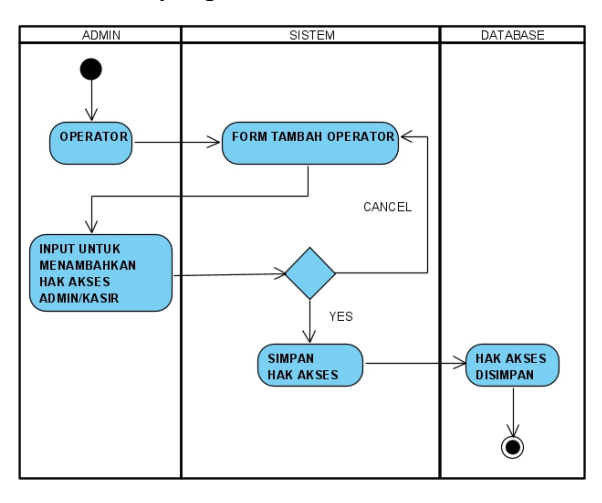

Gambar 3.5 Activity Diagram Operator

Pada Gambar 3.5 mendeskripsikan Activity Diagram Operator mendeskripsikan untuk dapat admin menambahkan hak akses di sistem POS. yang akses ditambahkan dapat Hak sebagai admin atau kasir. Untuk menambahkan hak akses dapat dilakukan

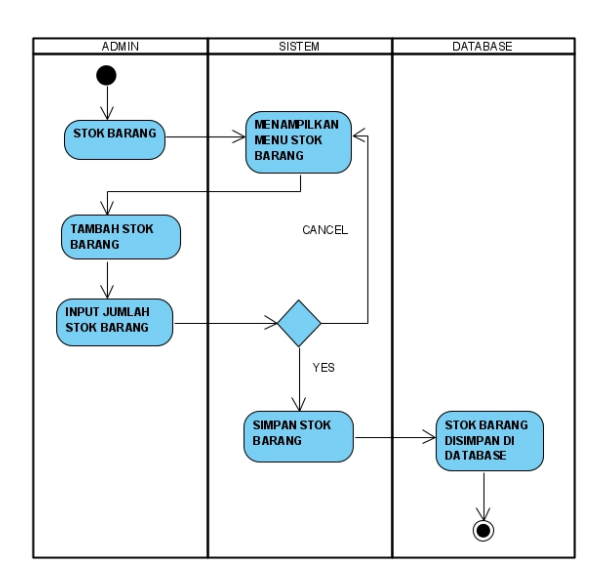

penginputan data di sistem berupa form tambah operator yang meliputi nama operator, nama username, password, hak akses admin/kasir, foto. Pada hak akses kasir dimana menu yang ditampilkan hanya stok, penjualan, laporan harian dan bulanan. Untuk hak akses admin diberikan hak sepenuhnya. E. Activity Stok Barang

## Gambar 3.6 Activity Diagram Stok Barang

Gambar 3.6 mendeskripsikan Activity Diagram Stok Barang. Untuk menambahkan stok barang. harus mengetahui kategori dan data barang yang akan ditambahkan stok nya. Pada gambar diatas Admin membuka menu stok barang dan sistem akan menampilkan form stok barang. Pada form stok barang pilih tambah stok barang dan admin melakukan penginputan stok barang meliputi nama barang dan jumlah stok yang ingin di input berdasarkan metode EOQ.

## F. Activity Diagram Penjualan

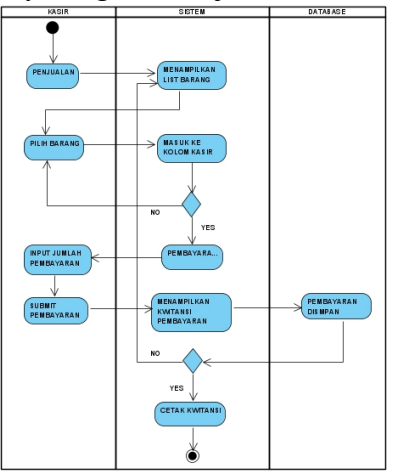

Gambar 3.7 Activity Diagram Penjualan

Pada Activity Diagram Penjualan yang ditampilkan pada gambar 3.7, mendeskripsikan akses untuk melakukan penjualan adalah sebagai kasir. Untuk melakukan transaksi, kasir memilih menu penjualan lalu system akan menampilkan List Barang yang akan dibeli oleh customer. Setelah itu Kasir akan memilih barang yang dibeli customer untuk memasukannya ke kolom kasir. Setelah barang dimasukan kedalam kolom kasir, system akan menampilkan kondisi jika masih ada barang yang dipilih maka akan menampilkan list barang dan jika sudah tidak ada yang dipilih lagi maka system akan melanjutkan untuk pembayaran.

Pada tombol pembayaran, kasir akan menginput biaya yang akan dibayar. Dan system menampilkan kwitansi pembayaran yang disimpan kedalam database. Setelah pembayaran disimpan, system akan menampilkan kondisi jika masih ada transaksi, maka akan Kembali ke List Barang. Jika sudah selesai maka system akan melakukan pencetakan kwitansi.

#### G. Activity Diagram Laporan Harian

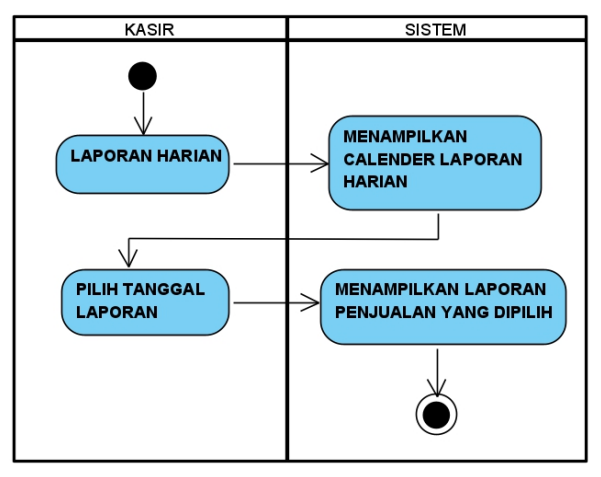

Gambar 3.8 Activity Diagram Laporan Harian

Pada Gambar 3.8 Activity Diagram Laporan Harian, kasir memilih menu laporan harian dan system akan menampilkan calender harian, Pendapatan, Barang Terjual, Total Penjualan, dan terlaris. Setelah barang system menampilkan calender, lalu kasir akan memilih tanggal yang akan dilihat laporan hariannya dan system akan menammpilkan laporan tersebut.

H. Activity Diagram Laporan Bulanan

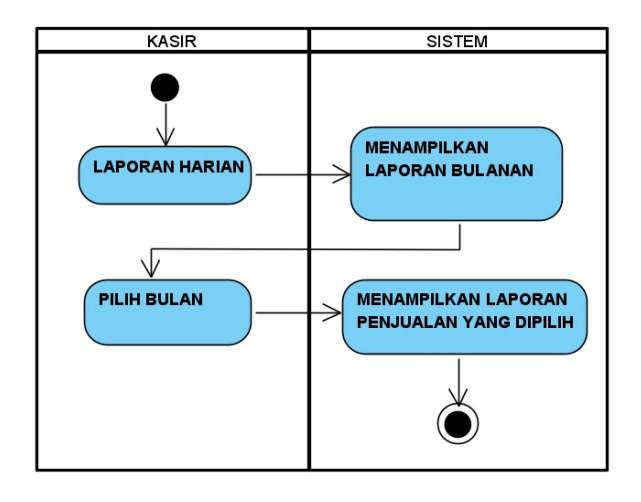

Gambar 3.9 Activity Diagram Laporan Bulanan

Pada Gambar 3.9 mendeskripsikan Activity Diagram pada menu laporan Bulanan. Pada tampilan menu ini tidak jauh berbeda dengan laporan harian, hanya saja untuk bulanan hanya menampilkan laporan perbulan.

#### I. Activity Diagram Laporan Pembayaran

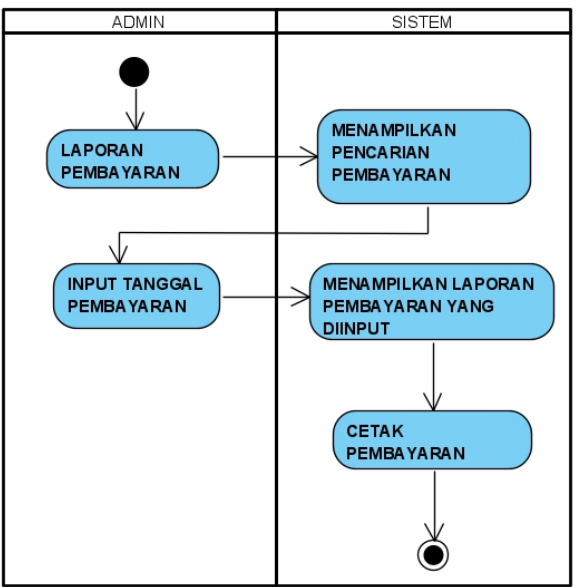

Gambar 3.10 Activity Diagram Laporan Pembayaran

Pada Gambar 3.10 menampilkan Activity Diagram Laporan Pembayaran dimana admin membuka menu laporan pembayaran dan sistem akan menampilkan form pencarian. Admin melakukan penginputan di form pencarian dan sistem akan menampilkan detail pembayaran tersebut yang selanjutnya akan di cetak.

#### Sequence Diagram

Sequence diagram untuk menjelaskan suatu rangkaian langkah-langkah dan kolaborasi dinamis antara objek yang dilakukan. Untuk menghasilkan output tertentu, diagram ini merespon dari suatu kejadian. Terdapat 10 Sequence diagram yang didapat, yaitu: Login, Kategori Barang, Data Barang, Operator, Stok Barang, Penjualan, Laporan Harian, Laporan Bulanan, Laporan Pembayaran, Logout.

### Class Diagram

Class diagram merupakan suatu model yang menjelaskan tentang struktur antar class. classdiagram terdiri dari nama kelas, attribut dan operasi/metode. diagram ini menjelaskan jenis objek didalam suatu sistem dan berbagai macam hubungan yang statis. Diagram class menunjukkan property dan operasi sebuah class dan Batasan batasan yang terdapat dalam hubungan-hubungan objek tersebut.

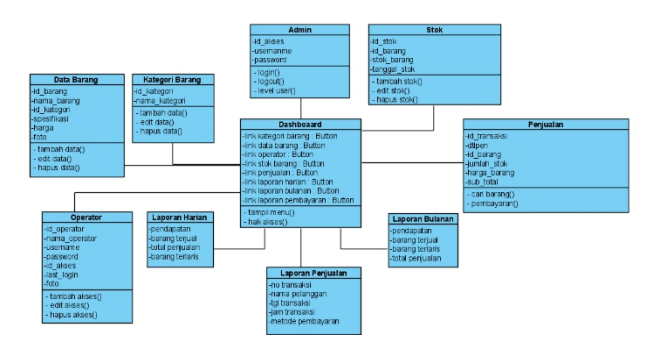

Gambar 3.12 Class Diagram Sistem Pos

#### Tampilan Login

| Userna | me    |
|--------|-------|
|        |       |
| Passwo | ord   |
|        | Login |
|        |       |
|        |       |

# Gambar 4.1 Tampilan Login Admin & Kasir

Halaman login ini yang ditunjukan gambar 4.1 menampilkan suatu Form login, untuk dapat akses kedalam menu utama diperlukan username dan password. Admin memasukan username dan password yang telah disimpan didalam database. Pada login ini terdapat 2 akses yaitu sebagai admin dan kasir. Untuk kasir, harus didaftarkan terlebih dahulu oleh admin agar kasir dapat masuk kedalam Dashboar/menu halaman utama.

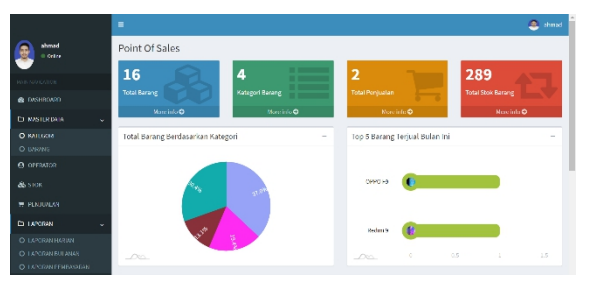

Gambar 4.2 Tampilan Dashboard

Tampilan Dashboard

Pada Halaman ini menampilkan menu utama pada Sistem Point Of sales. Terdapat link total barang, kategori barang, total penjualan, total stok barang. Dan juga terdapat persentase dari barang yang dijual.

## Tampilan Kategori

|                      | =                                     |                |                   | S ahmad  |
|----------------------|---------------------------------------|----------------|-------------------|----------|
| atmad<br>• Order     | Point Of Sales                        |                |                   |          |
|                      | Kategori Barang                       |                | Tarr              | bah Data |
| MAIN NAMEATION       |                                       |                | _                 |          |
| B DASHBOARD          | Show 20 v entries                     |                | Search:           |          |
| 🗅 MASTERDATA 🔍       | No Jà                                 | Nama Kategori  | Aksi              |          |
| O KATEGORI           | 1                                     | Xiaomi         | 🕼 fdR 📋 Hapus     |          |
| O BARANG             |                                       | Vier           |                   |          |
|                      |                                       |                | Lef Edik 📑 Hispan |          |
| 💩 яток               | 3                                     | Oppo           | C EAR             |          |
| 🕱 PENJUALAN          | 4                                     | Samsung        | 🖬 tdk 📋 Hapus     |          |
| Ca LAPORAN 🗸         | Showing 1 to 4 of 4 entries           |                | Previous          | Next     |
| O LAPORAN HARIAN     |                                       |                |                   |          |
| O LAPORAN BULANAN    |                                       |                |                   |          |
| O LAPORAN PEMBANARAN | Copyright © 2020 Ahmad Fajar, All rig | lits reserved. |                   |          |

Gambar 4.3 Tampilan Kategori

Gambar 4.3 diatas merupakan tampilan dari menu kategori. Pada menu ini terdapat tombol button tambah data untuk menambahkan kategori Barang. Didalam tombol button tambah data, admin hanya dapat menginput satu kategori saja. Selain itu juga terdapat button edit jika ingin mengubah nama dan button hapus jika untuk menghapus data.

Tampilan Data Barang

|                      | -                       |                   |                              |                |         | 🐣 ahi          |  |
|----------------------|-------------------------|-------------------|------------------------------|----------------|---------|----------------|--|
| elmul<br>0.0447      | Point Of Sales          |                   |                              |                |         |                |  |
| NO REPORT ANTIM      | Data Sarang             |                   |                              |                |         | hambah data    |  |
| COSHECHED            | CSV Back Gepy FBF Print | Show 12 v million |                              |                |         |                |  |
|                      |                         |                   |                              |                | 50      | webs           |  |
| O MIEGORI            | No II: Nama Sarang I    | Kabagori Darang   | Speaiffeasi 11               | Harga II       | Poto II | Akai 🛛         |  |
| O INIMA              | 1 Relatio               | Xiatemi           | 10 MORESPORT BUILDED         | 89(1,150)00    |         | CZ NO D Here   |  |
|                      | 2 Rodnit 9              | Xiaomi            | VENOISY SACE / BOILACE       | Rp.1,950,000   |         | Cold Briese    |  |
| 💩 510K               | 3 References a pro-     | Xia teral         | VENDRY 64 6B / RMI 4 6B      | Rp 3,295,005   |         | Cont Disper    |  |
| W PERSONAN           | 4 Helmit                | Xiaumi            | TENDERS MUCH / IDON A STR    | Rp.1,080,000   |         | Con Diser      |  |
| CD L/PORM +          | 5 Beckminister 6        | Xiaoni            | VEWORY 64 CP / RMH 4 CP      | 812,599,010    |         | Q              |  |
| O LANSAGE BURNE      |                         |                   |                              |                |         | Color Duby     |  |
| O 14YORA BURNIN      | 6 DEVICES               | oppa              | ALACKARABILE VEH STR         | Rp1,700,000    |         | CZ SIT D Hore  |  |
| O TYPUPAR PLACAMADAR | 7 DIPDES                | Uppo              | HENDRY COLOR/SOOL GOE        | 11 (12,400,000 |         | Con Ditere     |  |
|                      | 8 0990,53               | Oppo              | VEHORY 64 GD / RMH 4 GD      | Rp 2,200,000   | 100 A   | 🕼 tala 📋 Mayar |  |
|                      |                         | Canada            | an arrest concern because of | Hard Annaly    | 1973    |                |  |

### Gambar 4.4 Tampilan Data Barang

Pada menu Barang akan menampilkan data barang yang sudah di input maupun menambahkan data barang. Sebelum menambahkan data barang, dipastikan kategori barang sudah ada didalam database yang nantinya data barang akan di masukan kedalam database sesuai dengan kategori barang. Dan juga terdapat button edit dan hapus.

## Tampilan Operator

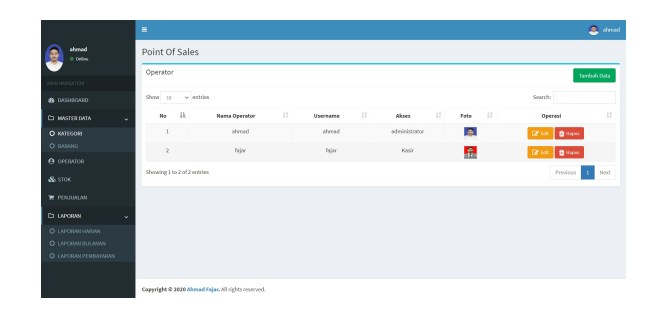

Gambar 4.5 Tampilan Operator

Gambar 4.5 menampilkan menu dari operator. Menu ini berfungsi untuk menambahkan user. Hanya admin yang dapat menambahkan hak akses pengguna. Didalam operator terdapat 2 akses yaitu admin dan kasir. Kasir bertugas hanya transaksi penjualan saja. Dan admin mempunyai akses penuh untuk menambah, edit dan hapus.

## Tampilan Stok Barang

|                      | * · · · · · · · · · · · · · · · · · · ·                                                                                      | lerrite 😕  |
|----------------------|----------------------------------------------------------------------------------------------------|------------|
| ehmad<br>• Delaw     | Point Of Sales                                                                                                    |            |
| -                    | Economic Quantity Order                                                                                                    |            |
| HAIN MAINSATION      | Nersi Benng :                                                                                                    |            |
| CASHBOARD            | Darang Yang Dibatahkan :                                                                                                    |            |
|                      | Raya Perseanan :                                                                                                    |            |
|                      | Hango Beli perunit :                                                                                                    |            |
| O KATEGORI           | Bigo Peryimpenan(%) : 96                                                                                                    |            |
| O BARANG             | Lead Time Pergitiman : Hari                                                                                                  |            |
| O OPENATOR           | Hing Snot                                                                                                    |            |
| 💩 ѕток               | Hasil :                                                                                                    |            |
| W PENJUALAN          | trans BerangBarong yong dibutuhker/Pernesanan Economic Banyaknye Lead Time Penglirinan/Safety 3tock/Titik Pernesanan Kemball |            |
| Ca LAPORAN 🗸         | RDN19 120 45    kal(/Tahun) 7 Harl 7 7                                                                                       |            |
| O LAPORAN HARMA      | Stok Barang                                                                                                    | rebeh Data |
| O LAPORAN BULANAN    | -                                                                                                    |            |
| O LAPORAN PERENYARAN | CSV Excel Copy PDF Print Show 11 + entries                                                                                   |            |
|                      | Search                                                                                                    |            |
|                      | No IL Narra-barang II Kategoribarang II Harga-Barang II Stok-Barang II Kapasitas II Tanggal II Aksi                          |            |

### Gambar 4.6 Tampilan Stok Barang

Pada Tampilan Menu Stok Barang berfungsi sebagai persediaan barang yang akan dijual, sebelum menambahkan stok barang, terdapat hitungan berdasarkan metode EOQ agar barang yang dipesan tidak mengeluarkan banyak biaya. Jika sudah terdapat hitungan stok barang, maka admin menambahkan Stok barang dengan cara menambahkan Tambah data. Form tambah data ini meliputi nama barang, kategori barang, harga barang, dan stok barang.

Tampilan Penjualan

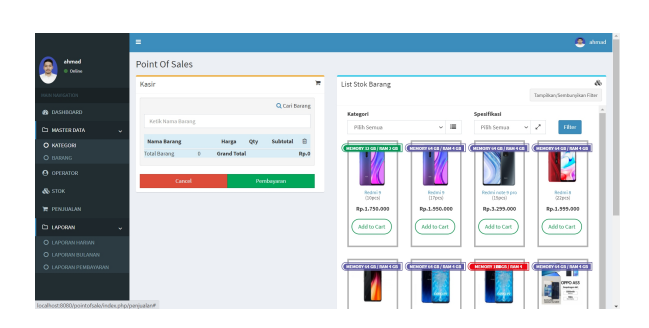

Gambar 4.7 Tampilan Penjualan

Pada Tampilan menu penjualan, terdapat dua kolom yaitu kasir dan list barang. Untuk melakukan transaksi maka kasir memilih barang yang ada di list barang untuk selanjutnya melakukan pembayaran di kolom kasir. Didalam kolom kasir terdapat nama barang, harga, quantity dan subtotal.

## Tampilan Pembayaran

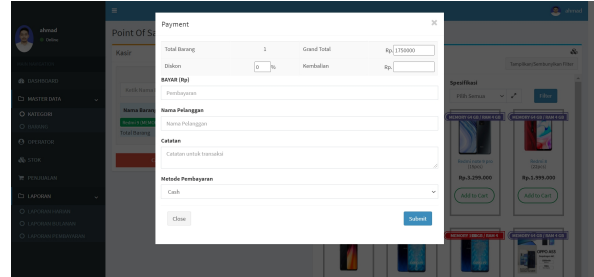

Gambar 4.8 Tampilan Pembayaran

Pada tampilan ini menampilkan form untuk melakukan pembayaran, form ini terdapat pada button pembayaran yang berada didalam menu penjualan. Jika sudah ada transaksi pembayaran maka kasir harus submit agar data disimpan didalam database.

Tampilan Laporan Harian

| ahmad<br>• oriee | F | oint Of Sales       |              |                      |               |             |       |                  |
|------------------|---|---------------------|--------------|----------------------|---------------|-------------|-------|------------------|
| •                |   | Laporan Penjualan H | larian       |                      |               |             |       |                  |
|                  |   | PENDAP              | VAN .        | BARANS TERULAL       | TOTA          | L PENJUALAN |       | MARANIG TERLARIS |
| CASHINGARD       |   | (1) Rp.1,7          | 50,000       |                      | — 🗰 -         |             |       | Redmi 9          |
| CO MASTERDATA    | * | Total Per           | dipitin      | Total Barang Terjual | Total         | Penjualan   |       | latorg Terlaris  |
| O KATEGORI       |   |                     |              |                      | lovember 2020 |             |       |                  |
|                  |   | Minggu              | Senin        | Selasa               | Rabu          | Kamis       | Jumat | Sabtu            |
| 🚓 эток           |   |                     |              |                      | 4             |             |       |                  |
|                  |   | 1                   | 2            | 3                    | Rp.3,450,000  | 5           | 6     | 7                |
| Co LAPORAN       | ~ | 8                   | 9            | 10                   | 11            | 12          | 13    | 14               |
|                  |   | 15                  | 16           | 17                   | 18            | 19          | 20    | 21               |
|                  |   | 22                  | 23           | 24                   | 25            | 26          | 27    | 28               |
|                  |   |                     | 30           |                      |               |             |       |                  |
|                  |   | 29                  | Rp.1,750,000 |                      |               |             |       |                  |

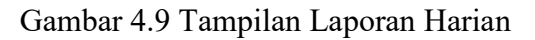

Pada gambar 4.9 menampilkan dari menu laporan harian. Menu ini berfungsi sebagai laporan harian meliputi pendapatan, barang terjual, total penjualan, dan barang terlaris.

Tampilan Laporan Bulanan

|                        | E Salara                                                                                                    |
|------------------------|----------------------------------------------------------------------------------------------------|
| abread .               | Point Of Sales                                                                                                    |
| <b>•</b>               | Laporan Penjualan Bulanan                                                                                                    |
|                        | Procession         Participation         Participati |
| O NATEGORI<br>O BARANG | << 2020 »>                                                                                                    |
| O OPERATOR             | November                                                                                                    |
| 💩 STOK                 | Rp5,200,000                                                                                                    |
| TR PENJUMLAN           |                                                                                                    |
| CI LAPORAN 🗸           |                                                                                                    |
| O LAPORAN HARMA        |                                                                                                    |
| O LAPORAN PEMBAWARAN   |                                                                                                    |
|                        |                                                                                                    |
|                        | Copyright © 2020 Ahmad Pajan. All rights reserved.                                                                                                    |

## Gambar 4.10 Tampilan Laporan Bulanan

Pada tampilan ini laporan bulanan sama dengan laporan harian. Hanya saja yang membedakan total pendapatan, barang terjual selama satu sebulan.

### Laporan Pembayaran

|                 | =             |                         |                   |                   |                   |                     | 1              | 🚨 strand |
|-----------------|---------------|-------------------------|-------------------|-------------------|-------------------|---------------------|----------------|----------|
| elwod<br>o udar | Point Of      | Sales                   |                   |                   |                   |                     |                |          |
| <b>—</b>        | Data Lapa     | sran                    |                   |                   |                   |                     |                |          |
|                 | Tanggal Ave   | al .                    | Tanggal.Akhir     |                   | Netode            |                     |                |          |
|                 | 1             |                         | m                 | =                 | Pill: Senua       | v 🚍 South           |                |          |
|                 | C317 11       | od Capy PB              | nia thow is worth | fics              |                   |                     |                |          |
|                 |               |                         |                   |                   |                   | 5                   | and a          |          |
|                 |               |                         |                   |                   |                   |                     |                |          |
| 0 0000000       | Ho 🕸          | No Transaksi 👘          | Kama Pelanggan 💷  | Tanggal Transaksi | Jam Transakel 🛛 🕸 | Netode Pembayaran 👘 | Ake            |          |
|                 | 1             | 020201104001            | sh mad fajar      | 2010-11-04        | 10/01/10          | Creh                | e 0.02 💼 5     | 100      |
|                 |               | CARDITION               | derest fairs      | 2016/1-28         | 000007            | rak                 |                | _        |
|                 | _             |                         |                   |                   |                   |                     |                | THE .    |
| Ca Luvotiva 🗸   | Showing 1 to  | 2 of 2 entries          |                   |                   |                   |                     | - Decision - A |          |
|                 |               |                         |                   |                   |                   |                     |                |          |
|                 |               |                         |                   |                   |                   |                     |                |          |
|                 |               |                         |                   |                   |                   |                     |                |          |
|                 |               |                         |                   |                   |                   |                     |                |          |
|                 | Copyright 213 | 1020 Ahmad Pajac Al Inc | his neared        |                   |                   |                     |                |          |

#### Gambar 4.11 Tampilan Laporan Pembayaran

Pada gambar 4.11 menampilkan tampilan laporan pembayaran. Pada laporan tersebut meliputi no transaksi, nama peelanggan, tanggal transaksi, jam transaksi, metode pembayaran. Terdapat tombol button detail dan hapus.

#### Detail Pembayaran

| Openders schwad<br>Reast Barang<br>Denisity<br>Oproces<br>Knowskie Canh Bayr<br>Tories | QTY<br>1<br>1<br>Total<br>Officen<br>Geand Total<br>ryme : Np.3,450,000<br>rimoloch Succh Peterje () | Hanga<br>Ng.375000<br>Rg.370000<br>Rg.870000 | Subsetal<br>Np.3 / Sector<br>Rp.3 / Sector<br>Rp.3 / Sector<br>Rp.3 / Sector<br>Rp.3 / Sector<br>Rp.3 / Sector<br>Rp.3 / Sector |
|----------------------------------------------------------------------------------------|----------------------------------------------------------------------------------------------------|----------------------------------------------|----------------------------------------------------------------------------------------------------|
| Genelari adread<br>Reas Barang<br>Reacity<br>October<br>October<br>Kensahisi Cank Hop  | QTY<br>1<br>1<br>Total<br>Distan<br>Grand Total                                                      | Harga<br>19.175000<br>Re.170000              | Subtotal<br>Fp.179000<br>Rp.370000<br>Rp.3450,080<br>0%<br>Rp.3450,080                                                          |
| Operative indexed<br>Kanan Barang<br>Receivity<br>Onto po                              | QTY<br>1<br>1<br>Total<br>Disken<br>Grand Total                                                      | Harga<br>Rp.175000<br>Rp.170000              | Subtotal<br>10.1750000<br>Rp.1750000<br>Rp.3,450,000<br>0%<br>Rp.3,450,000                                                      |
| Operation submedia<br>Names Bernary<br>Rechtling<br>antio 29                           | QTV<br>1<br>1<br>Total<br>Diskon                                                                     | Harga<br>Np.1750000<br>Rp.1700000            | Subtotal<br>10:170000<br>Rp.370000<br>Rp.3,450,000<br>0%                                                                        |
| Operators Internal<br>Namo Barang<br>Executi V<br>OPPO PD                              | QTV<br>1<br>1<br>Total                                                                               | Harga<br>Rp.1750000<br>Rp.1700000            | Subtotal<br>Fp:175000<br>Rp:3750000<br>Rp:3,450,000                                                                             |
| Oyunatur safewad<br>Kiama Barang<br>Recimi V<br>Ortio PS                               | 979<br>1<br>1                                                                                        | Harga<br>Rp.1750000<br>Rp.1700000            | Subtotal<br>Rp.1758000<br>Rp.1708000                                                                                            |
| Operation referred<br>Name Darang<br>Recipi S                                          | <b>QТУ</b><br>1                                                                                      | Harga<br>Rp.1750000                          | Subtotal<br>Rp.1750000                                                                                                    |
| Operators : storeed<br>Name Barang                                                     | QTV                                                                                                  | Harga                                        | Subtotal                                                                                                    |
| Tangari 1989 12 46 501.08<br>Konne Innrandi (2021) 9400<br>Konne Alegger Ishandi Aje   | <b>(</b>                                                                                             |                                              |                                                                                                    |

#### Gambar 4.12 Tampilan Detail Pembayaran

Pada Tampilan ini terdapat struk pembayaran. Tampilan detail pembayaran terdapat pada menu laporan pembayaran dan klik tombol button detail.

#### Tampilan Menu Kasir

|                          | =                                                                                                    |                                        | 💮 (ir                   |
|--------------------------|----------------------------------------------------------------------------------------------------|----------------------------------------|-------------------------|
| 👰 <sup>55</sup> 00 - 000 | Point Of Sales                                                                                                    |                                        |                         |
| W                        | Kesir                                                                                                    | List Stok Barang                       | s.                      |
| на наразелан             | O California                                                                                                    |                                        | langikan Sentungkan Sko |
| de onsheorido            | Contracting the second second s | Kategori Specifikasi                   | · · · · · ·             |
| 🚓 БТОК                   | ACRE VEHICLE OF SIG                                                                                                    | Plih Senar v 🗮 Plih Senar v            | 2 the                   |
| W PERSONAL               | Kama Barang Harga Qty Subtotal 🛱                                                                                                    |                                        | Constant of Constant    |
| ta ovoza 🗸 🗸             | Include 2 - Anno India - Mare                                                                                                    |                                        |                         |
| O TAMAK DARM             | Canal Pankeyean                                                                                                    |                                        |                         |
| O LAPONALBULANIN         |                                                                                                    | Room d Radning Radninglow              | (Salma)<br>(22pm)       |
|                          |                                                                                                    | Rp.1.750.000 Rp.1.950.000 Rp.3.293.000 | Rp.1.999.000            |
|                          |                                                                                                    | (Addream) (Addream) (Addream)          | (Altis Carl             |
|                          |                                                                                                    |                                        |                         |
|                          |                                                                                                    |                                        |                         |
|                          |                                                                                                    |                                        | NONSITISTICS. SAME LOS  |
|                          |                                                                                                    |                                        | GFPO AES<br>Interquent  |
|                          |                                                                                                    |                                        |                         |

Gambar 4.13 Tampilan Menu Kasir

tampilan kasir ini, hanya mendapatkan akses menu Dashboard, Stok, Penjualan, Laporan Harian dan Laporan Bulanan. Beda halnya dengan tampilan admin yang mendapatkan akses penuh pada sistem Point Of sales.

### SIMPULAN

Dari penelitian tentang Implementasi Point Of Sales menggunakan metode EOQ berbasis web, maka penulid dapat menarik kesimpulan sebagai berikut:  Sistem Point Of sales ini dapat membantu mengurangi kesalahan yang masih menggunakan sistem manual.
 Sistem ini memudahkan dalam proses transaksi penjualan dan stok barang lebih akurat.

3. Pengguna dapat menentukan Jumlah pemesanan barang dengan Metode EOQ dan dapat meminimalkan biaya pemesanan.

4. Implementasi Point Of Sales berbasis web ini dapat digunakan untuk proses transaksi laporan penjualan.

## DAFTAR PUSTAKA

 Isabel Ananda Dan Eva Zuraidah. (2019).
 Perancangan Sistem Informasi Penjualan Barang Pada PT Asia Truk Pratama Jakarta

[2] Dedi, Edy Tekat Bronto Walyuyo Dan Linda Septianingrum. (2019). Sistem Informasi Pengendalian Persediaan Stok Lensa Berbasis *Web* pada Optik Trio Jaya Cabang Tangerang

[3] Sapto Catur Cahyodi Dan Rita Wahyuni Arifin.(2017). Sistem Informasi Point Of Sales Berbasis Web Pada Colony Amaranta Bekasi

[4] Sri Wahyuni. (2019). Penerapan Metode Economic Order Quantity(EOQ) Dalam Analisis Pengendalian Persdiaan Semen Pada PT. Panorama Ready Mix

[5] Yuggo Afrianto Dan Novita Br Ginting. (2020). Sistem Informasi P.O.S (POINT OF SALES) Berbasis Web Pada Counter Cellular

[6] H. Agusvianto, "Sistem Informasi Inventori Gudang Untuk Mengontrol Persediaan Barang Pada Gudang Studi Kasus : PT.Alaisys Sidoarjo Hendra," J. Inf. Eng. Educ. Technol., vol. 01, no. 01, pp. 40–46, 2017.

[7] B. Satzinger, Jackson, System Analysis and Design with the Unified Process. USA: Course Technology, 2010.

[8] M.S. Maulana. (2014). Perancangan Dan PengembanganAplikasi Web Penjualan (Studi Kasus : CV. Herson Mitra Solusindo)

[9] Syarifudin G, Sandy K. 2015. Perancangan Aplikasi Point Of Sales Dalam Pemesanan Menu Restoran. Seminar Nasional Teknologi Informasi dan Multimedia 2015 STMIK Amikom Yogyakarta, 6-8 Februari 2015. ISSN : 2302-3805

[10] Dian SHP, Faisal. 2015. Analisa Dan Perancangan Aplikasi Point Of Sales (POS) Untuk Mendukung Manajemen Hubungan Pelanggan. Jurnal Teknologi Informasi dan Ilmu Komputer (JTIIK). 2 (1): 20 – 28.

Jurnal KomtekInfo , Vol.8 No.1 Tahun 2021 e-ISSN : 2502-8758 || p-ISSN : 2356-0010 DOI : 10.35134/komtekinfo.v7i4 Page : 1-12

[11] A. Hendini, "PEMODELAN UML SISTEM INFORMASI MONITORING PENJUALAN DAN STOK BARANG (STUDI KASUS: DISTRO ZHEZHA PONTIANAK)

[12] Dea Misbachul Umami, Mohammad Fuad Fauzul Mu'tamar Dan Rakhmawati. (2018). ANALISIS EFISIENSI BIAYA PERSEDIAAN MENGGUNAKAN METODE EOQ (ECONOMIC ORDER QUANTITY) PADA PT. XYZ

[13] Titania Grawidi Yuarita Dan Fitri Marisa. (2017). PERANCANGAN APLIKASI POINT OF SALES (POS) BERBASIS WEB MENGGUNAKAN METODE SIKLUS HIDUP PENGEMBANGAN SISTEM

[14] Peter, J. Paul Dan Jerry C Olson, 2007. Consumer Behavior And Marketing Strategy Sixth Edition. Mcgraw-Hill Irwin.

[15] Faisal, S. D. H. P. &., 2015. Analisa Dan Perancangan Aplikasi Point Of Sale (Pos) Untuk Mendukung Manajemen Hubungan Pelanggan. Jurnal Teknologi Informasi Dan Ilmu Komputer (JTIIK) [16] Kusuma, S. B. & A. W. U., 2017. Perancangan Dan Pembuatan Sistem Aplikasi Point Of Sale Berbasis Website Pada UD. Es Drop Cita Rasa. Jurnal Manajemen Informatika
[17] Bobby loardy, b. B. P. H., 2010. Aplikasi Point Of

Sales Yang Terhubung Dengan Electronic Data Capture.

[18] Arif, Saiful Nur, Wanda, Ayu Putri., dan Masudi, Abdi. (2013). Aplikasi Administrasi Perpustakaan Berbasis WEB SMK Swasta Brigjend Katamso Medan

[19] Elwidho Han Arista Fajrin dan Achmad Slamet. (2016). ANALISIS PENGENDALIAN PERSEDIAAN BAHAN BAKU DENGAN MENGGUNAKAN METODE ECONOMIC ORDER QUANTITI (EOQ) PADA PERUSAHAAN ROTI BONANSA

[20] Rifqi, Latif Hanafi. 2012. Efisiensi Biaya Pengendalian Bahan Baku Menggunakan Metode Economic Order Quantity (EOQ) pada PT. Sari Warna Asli V Kudus